## ĐƯA CHÚ THÍCH 3D VÀO HÌNH ẢNH

Bạn có những hình ảnh kỹ thuật số khá đẹp, ghi lại từ những chuyến dã ngoại hoặc sưu tập từ nhiều nguồn khác nhau. Để ghi chú cụ thể và trực tiếp trên hình, có nhiều cách khác nhau. Tuy nhiên, với TextStylist, sản phẩm của WASEO bạn sẽ nhận được nhiều điều th&u

Ban có những hình ảnh kỹ thuật số khá đẹp, ghi lại từ những chuyến dã ngoại hoặc sưu tập từ nhiều nguồn khác nhau. Để ghi chú cụ thể và trực tiếp trên hình, có nhiều cách khác nhau. Tuy nhiên, với TextStylist, sản phẩm của WASEO ban sẽ nhân được nhiều điều thú vi khác. Chượng trình có dung lượng 915 KB, tải miễn phí từ địa chỉ www.waseo.de. Sau khi cài đặt, chay chượng trình, cửa sổ TextStylist gồm các phần căn bản: - Khu vực Menu: Chon Create Text nếu muốn tao các chú thích cho hình ảnh. Chon Create Background nếu muốn tao những hình nền. Muốn có những thiết lập theo ý thích thì mục Options là nơi cần chon. - Khi chon Create Text, khu vực Picture là nơi hiển thi hình ảnh mà chúng ta muốn đưa chú thích vào. Bấm nút Open picture ở khu vực bên phải, chỉ đến vi trí file hình ảnh muốn ghi chú thích. Hình sẽ hiển thi tại khung Picture. -Khu vực Text attributes là nơi thiết lập các thuộc tính cho font như màu sắc, kiểu font, kích cỡ font... Chương trình này hiển thi tiếng Việt rất tốt với font VNI Windows. - Sau khi thiết lập xong các thuộc tính cho font chữ, bấm chuột vào khung Content tại khu vực Text Creation để gõ nội dụng chú thích. TextStylist cho phép đưa vào 10 kiểu chú thích trong cùng một hình ảnh. - Gõ xong nội dung, quy định kiểu bóng đổ trong khu vực Text direction. Muốn chuyển dịch vị trí các ký tự trên hình ảnh thì thay đổi các thông số X, Y tai Position, muốn chon thêm những màu sắc đặc biệt cho bề mặt ký tự thì bấm lựa hình tại Surface. - Bấm chọn một trong 3 nút lệnh: Generate 3D text; Generate text with shadow hoăc Generate flat text để hoàn thành. - Lưu và đặt tên cho sản phẩm. Trên đây là những nét căn bản khi đưa chú thích vào hình, còn nhiều điều thú vi khác đang chờ ban khám phá. Ta Xuân Quan